## ● フォルダ名変更方法

既に作成しているフォルダのフォルダ名を変更する場合の操作方法です。

| No. | 画面イメージ                                                                                                    | 操作方法等                                          |
|-----|----------------------------------------------------------------------------------------------------|------------------------------------------------|
| 1   | e-Tax ② よくたら期間<br>株式会社変形面事 様 ログイン中<br>************************************                                      | e-Tax ソフト (WEB版) の「お知<br>らせ・受信通知」をクリックしま<br>す。 |
|     | 中国 - Writ                                                                                                    | ※ 当該画面は、法人納税者がログインした場合の画面です。                   |
|     | メッセージホックス                                                                                                    |                                                |
| 2   | お知らせ・受信通知                                                                                                    | 「フォルダ切替え」をクリック<br>します。                         |
|     | 受信フォルダ                                                                                                    |                                                |
|     | <ul> <li>※税理士へのメッセージの転送・転送したメッセージの確認は、メッセージボックスー<br/>第12日から行ってください。</li> <li>至 彼り込む</li> <li>二 さべて連択</li> </ul> |                                                |
|     | □ (中音・申語) 2024/03/12 :<br>電子証明書の登録                                                                              |                                                |
|     | X                                                                                                    | 「フォルダの新規作成、フォルダ                                |
| 3   | フォルダの切替え                                                                                                    | 名・パスワード変更等はこちら」を                               |
|     | 運捩してください、                                                                                                    | クリツク しまり。                                      |
|     | フォルダの新規作成、フォルダ名・バスワード変更等はこちら 🖸                                                                                  |                                                |
|     | フォルダを切替える                                                                                                    |                                                |
|     | 5.J#I                                                                                                    |                                                |

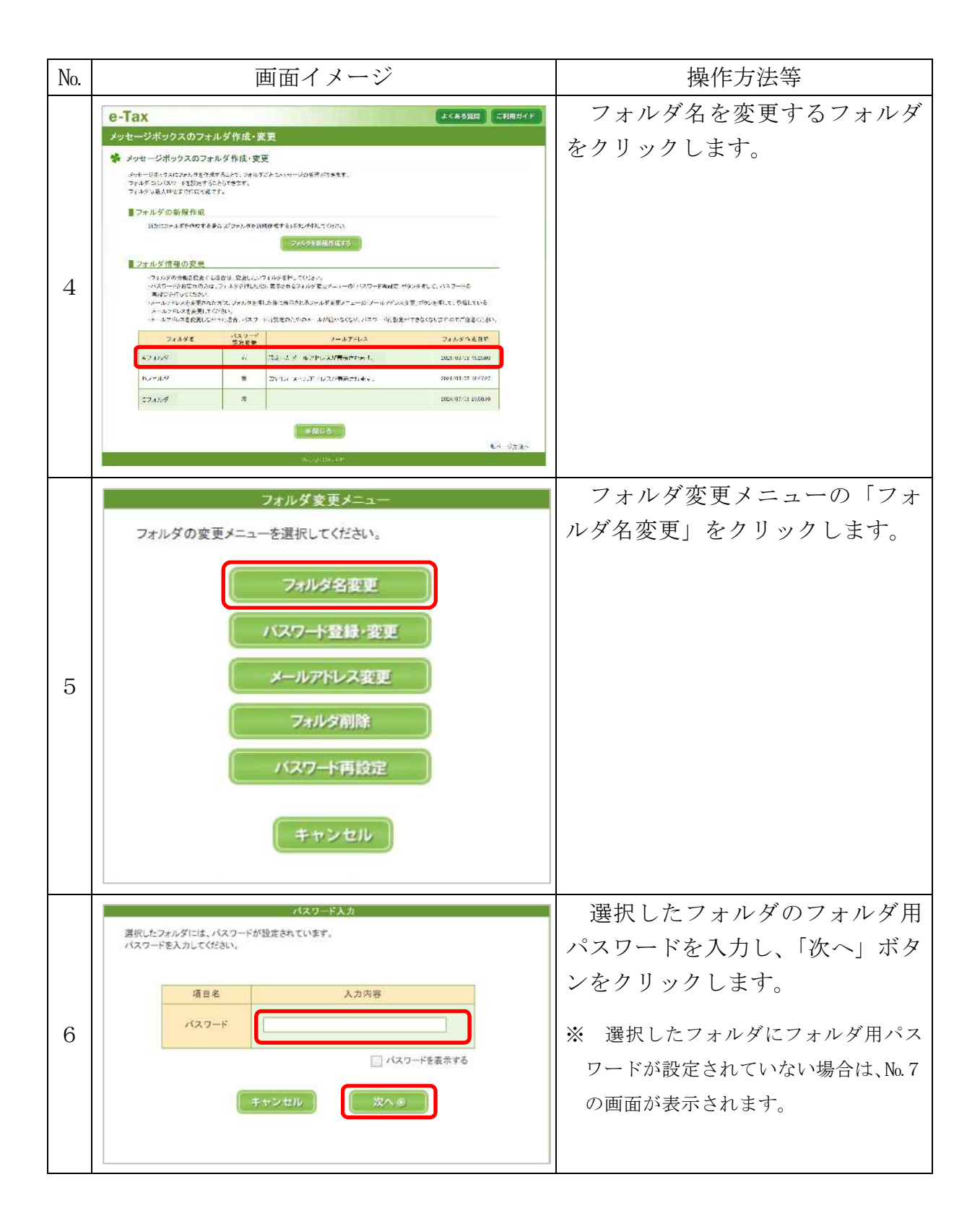

| No. | 画面イメージ                                                                                                    | 操作方法等                                                    |
|-----|----------------------------------------------------------------------------------------------------|----------------------------------------------------------|
| 7   | フォルダ名変更<br>変更後のフォルダ名を入力してください。<br>全角又は半角の15文字以内で入力してください。<br>変更中のフォルダ名:Aフォルダ<br>項目名 登録内容<br>15文字以内で入力してください。<br>Aフォルダ<br>キャンセル 変更 | 変更後のフォルダ名を(全角又<br>は半角の 15 文字以内で)入力し、<br>「変更」ボタンをクリックします。 |
| 8   | フォルダ名変更完了<br>フォルダ名の変更が完了しました。                                                                                                    | 「フォルダ名変更完了」 画面が表<br>示され、フォルダ名の変更が完了<br>します。              |